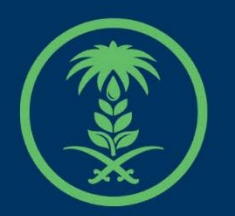

## وزارة البيئة والمياه والزراعة

Ministry of Environment Water & Agriculture

دلیل استخدام

# خدمة طلب إلغاء رخصة مزاولة نشاط مقاولين حفر

## الآبار اليدوية

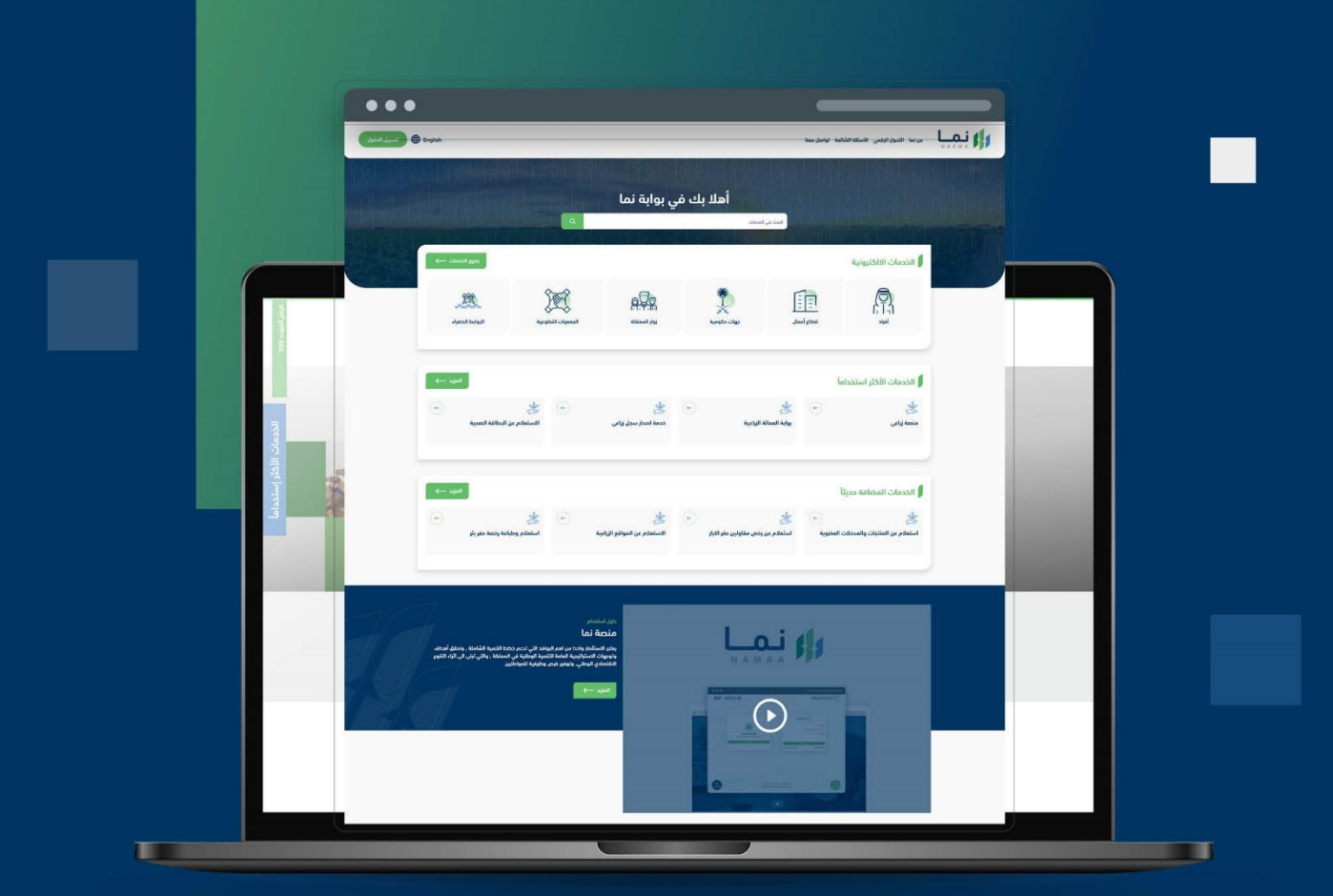

الإدارة العامة لتقنية المعلومات والتحول الرقـمي General Directorate of Information Technology & Digital Transformation

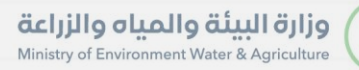

-

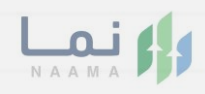

| المحتويات                  |
|----------------------------|
| وصف الخدمة                 |
| خطوات الدخول إلى الخدمة 02 |
|                            |
|                            |
|                            |
|                            |
|                            |
|                            |
|                            |
|                            |
|                            |

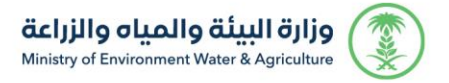

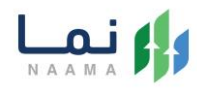

#### وصف الخدمة

تسمح هذه الخدمة للمقاول الحاصل على رخصة مزاولة نشاط مقاولين حفر الآبار الانبوبية بتقديم طلب إلغاء رخصة مزاولة نشاط مقاولين حفر الابار اليدوية

#### خطوات الدخول على الخدمة:

 يتم اختيار أولاً من ضمن القائمة " خدمات التراخيص " بعد ذلك يتم اختيار خدمات "تراخيص المياه " بعد ذلك اختيار " مقاولي حفر الابار"

| لي التراقيص (130)                                                               | َ لَکْنَ<br>خدمات الأراخر<br>(1) | ذدمات الاستيراد والتصدير والفسح<br>(57)                              | کیکی الدیم المالي<br>(2)                                                | کی کی کی کی کی کی کی کی کی کی کی کی کی ک | ندمات زراعیة<br>ددمات زراعیة<br>(15)                                                                                                    |
|---------------------------------------------------------------------------------|----------------------------------|----------------------------------------------------------------------|-------------------------------------------------------------------------|------------------------------------------|----------------------------------------------------------------------------------------------------|
|                                                                                 |                                  | مياه                                                                 | اخیص کا 👍 ترافیص ال                                                     | خدمات الترا (30)                         | (23) الخدمات الالكترونية                                                                                                    |
|                                                                                 |                                  |                                                                      |                                                                         | فر الآبار                                | (13) مقاولي دفر الآبار                                                                                                    |
| بدث                                                                             | ، عن خدمة معينة                  | البحث                                                                |                                                                         |                                          | الخدمات                                                                                                    |
| (+) 👌                                                                           | <b>(</b>                         | ÷                                                                    |                                                                         | ¢                                        | and the second second s |
| طلب إصدار رخصة مزاولة نشاط<br>مقاولين حفر الآبار الانبوبية<br>مقاولي حفر الآبار | زاولة نشاط<br>نبوبية             | ىاط طلب تجديد رخصة مز<br>مقاولين حفر الآبار الا<br>مقاولي حفر الآبار | لب إصدار رخصة مزاولة نش<br>فاولين حفر الآبار اليدوية<br>اولى حفر الآبار | طا<br>مق                                 | <b>طلب رخصة حفر بئر</b><br><sub>حفر الآبار</sub>                                                                                                    |
| (+) 🛃                                                                           | ( <del>+</del> )                 |                                                                      |                                                                         | <b>(</b> -)                              | and the second second s |

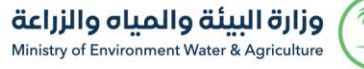

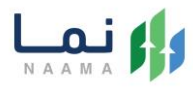

#### 2. بعد ذلك يتم اختيار الخدمة " طلب إلغاء رخصة مزاولة نشاط مقاولين حفر الآبار اليدوية"

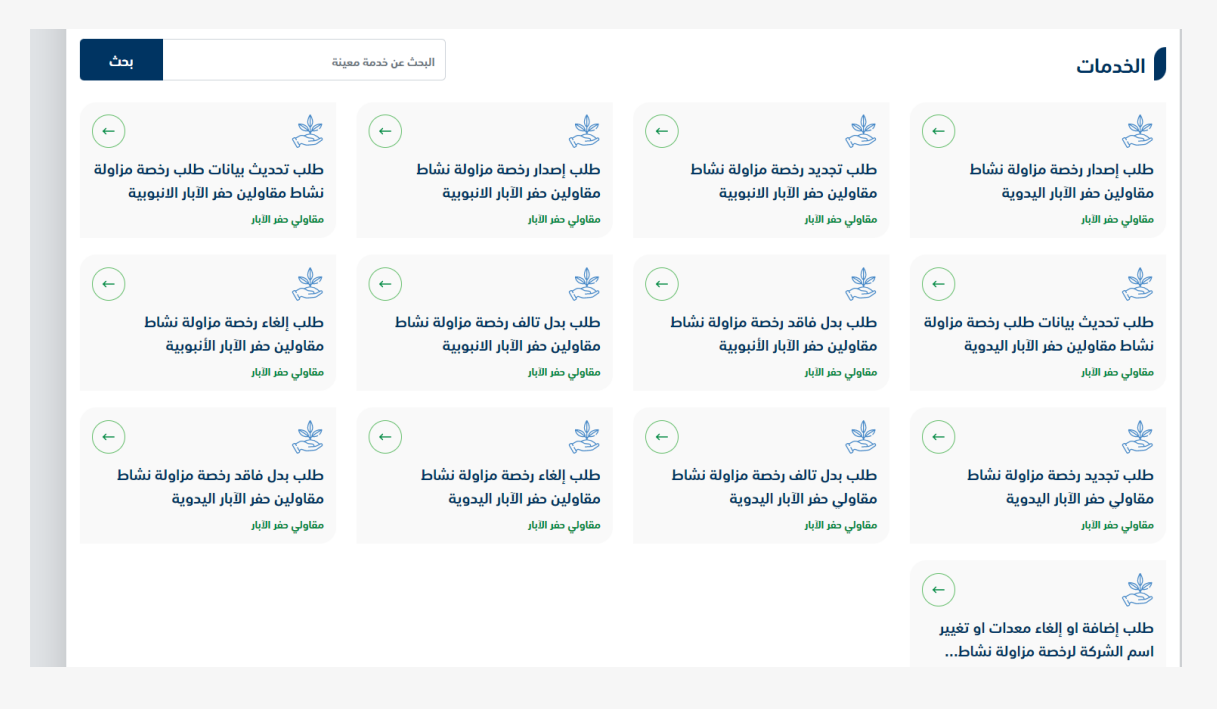

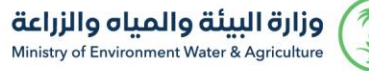

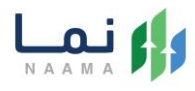

#### .3 يتم بعد ذلك طلب الخدمة من أيقونة "طلب الخدمة"

| دمة<br>عف الخدمة (طلب إلغاء رخصة مزاولة نش<br>مات الترانيص ترانيص الميام مقاولي طر الابار<br>بمح هذه الخدمة للمقاول بتقديم طلب إلغاء رخصة<br>إتفاقية مستوى الخدمة | ىاط مقاولين حفر الآبار اليدوية)<br>ة مزاولة نشاط حفر الابار اليدوية | ن طلب الخدمة       | العملاء المستهدفين (٢) العمل المستهدفين (٢) مطاع أعمال |
|----------------------------------------------------------------------------------------------------|---------------------------------------------------------------------|--------------------|--------------------------------------------------------|
| الخطوات                                                                                                    | الشروط                                                              | المستندات المطلوبة | العربية (٢) العربية (٢)                                |
| ◄ الدخول إلى النظام ◄ اختيار الخدمة                                                                                                    |                                                                     |                    | <ul> <li>المدة الزمنية</li> <li>4 أيام عمل</li> </ul>  |
| <ul> <li>قبول التعليمات والشروط للخدمة</li> <li>تعبلة بيانات الطلب</li> <li>أرسال الطلب</li> <li>مراجعة الطلب من الجهة المختصة</li> </ul>                         |                                                                     |                    | <ul> <li>هدة التجاوب</li> <li>هوري</li> </ul>          |
| ◄ الموافقة على الطلب                                                                                                    |                                                                     |                    | و الدمة رسوم الدمة طل ٥                                |

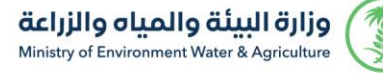

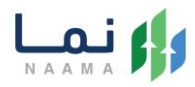

 بعد ذلك سوف تظهر للمستفيد ملاحظة هامة للاطلاع عليها واستكمال خطوات تقديم الطلب من خلال الضغط على زر "استمرار"

| تحديث البيانات / الطلبات / تجديد رخصة                                                                                                    |
|----------------------------------------------------------------------------------------------------|
| ندديث البيانات / الطلبات / تجديد رخصة                                                                                                    |
| ام جداً<br>يجب ان تكون قد حصلت على رخصة مزاولة دفر الابار اليدوية/ الانبوبية لدخول الى هذه القائمة                                               |
| يزې المقاول :                                                                                                    |
| من خلال هذه القائمة اصبح بإمكانكم تقديم حلابات تجديد الرخصة، تحديث البيانات وطلبات الايدي العاملة وتحتوي هذة القائمة على كل من الحلايات التالية: |
| ■ طلب تدديث بيانات الرخصة                                                                                                    |
| ■ طلب تجديد الرخصة                                                                                                    |
| ■ طلب اصدار رخصة بدل تالف                                                                                                    |
| ■ طلب اصدار رخصة بدل فاقد                                                                                                    |
| طلب إعادة تصنيف (زيادة عمق الحفر)خاص بالابار الانبوبية                                                                                           |
| ■ طلب تأييد عمالة بدل عمالة مغادرة                                                                                                    |
| ■ طلب تأييد عمالة لمعدة/لمعدات                                                                                                    |
| طلب تأیید عمالة لمشروع حفر بئر/آبار                                                                                                    |
| اضافة مشروع حفر بئر لمواطن                                                                                                    |
| الستمرار                                                                                                    |

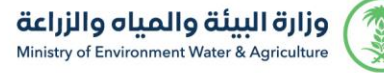

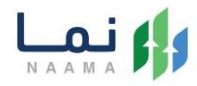

 يتم بعد ذلك سوف تظهر الخدمات والطلبات الحالية في حال لدى المستفيد طلبات، من خلال الخدمات المتاحة اختيار "خدمة طلب إلغاء الرخصة "

| طلباتى                             |                |           |         |        |
|------------------------------------|----------------|-----------|---------|--------|
| الدبار اليدوية الدبار الانبوبية    |                |           |         |        |
| الخدمات المتاحة                    | طلباتي الحالية |           |         |        |
| 2 بيانات الرخصة الدالية            | رقم الطلب      | نوع الطلب | التاريخ | الحالة |
| 🖓 اضافة او الغاء معدات/تغير المسمى |                |           |         |        |
| 2 تحديث البيانات الرئيسية          |                |           |         |        |
| 2 طلب تجدید رخصة                   |                |           |         |        |
| 21 طلب إصدار رخصة(بدل فاقد)        |                |           |         |        |
| 21 طلب إصدار رخصة(بدل تالف)        |                |           |         |        |
| 2 طلب إلغاء الرخصة                 |                |           |         |        |
| 🗹 تحديث ملف المقاول                |                |           |         |        |

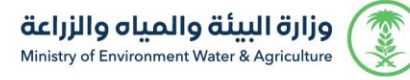

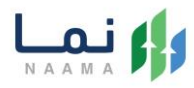

#### 6. بعد ذلك الضغط على زر " استمرار" لاستكمال الطلب

| حديث البيانات / الطلبات / تجديد رخصة                                                            |
|-------------------------------------------------------------------------------------------------|
| بيانات الطلب                                                                                    |
| لن تتمكن من ارسال الطلب دون استكمال الخطوات التالية:                                            |
| ■ ارسل الطلب بالضغط على زر ارسال الطلب                                                          |
| <ul> <li>تسليم اصل الرخصة لإدارة تنمية موارد المياه في وزارة البيئة والمياه والزراعة</li> </ul> |
| <ul> <li>ا رجوع</li> <li>ا رجوع</li> </ul>                                                      |

7. بعد ذلك الضغط على زر "ارسال الطلب"

| تدديث البيانات / الطلبات / تجديد رخصة                      |
|------------------------------------------------------------|
| بيانات الطلب<br>هن انت متأخد من اجراء عملية الغاء الرخصة ؟ |
| ا ارسال الطلب                                              |

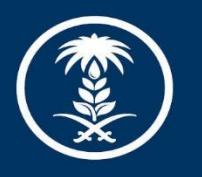

### وزارة البيئة والمياه والزراعة

Ministry of Environment Water & Agriculture

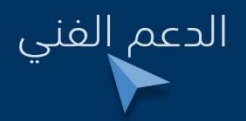

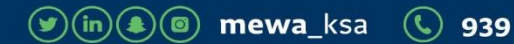